## Roteiro Emissão DARF na Aferição via SERO

Passo 01 – Acessar o Portal e-CAC conforme abaixo (já estando nele, pular para Passo 02).

https://www.gov.br/receitafederal/pt-br/canais\_atendimento/atendimento-virtual

**Passo 02** – Selecionar "Declarações e Demonstrativos", em seguida em "DCTF-Declaração de Débitos e Créditos Tributários Federais" selecionar "Assinar e Transmitir DCTF Web".

**Passo 03** – Na lista das DCTFWeb que serão apresentadas, selecionar aquela da categoria "Aferição" do CNO que pretende emitir o DARF, clicando em "Visualizar" (desenho do olho) na coluna Serviços.

Passo 04 – Selecionar "Emitir DARF" que será o da matriz, normalmente de final 0001-XX.